## 

例) 庇の片持ち梁先端の通り(X3') の寸法(1,000) を建物全体の寸法に含めずに作図したい場合

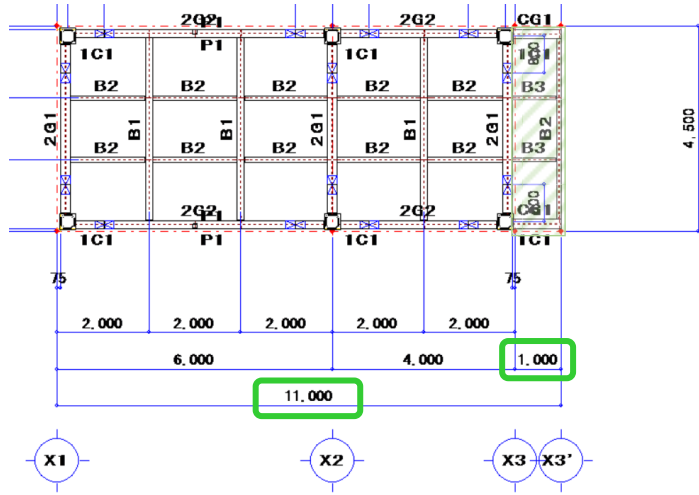

【キープラン】- 【通り】- 【修正】をクリックし、X3'通りを選択します。 『通り名称』が \*X3' になるよう、X3'の先頭に「\*」を入力し、四隅の☑をクリックします。

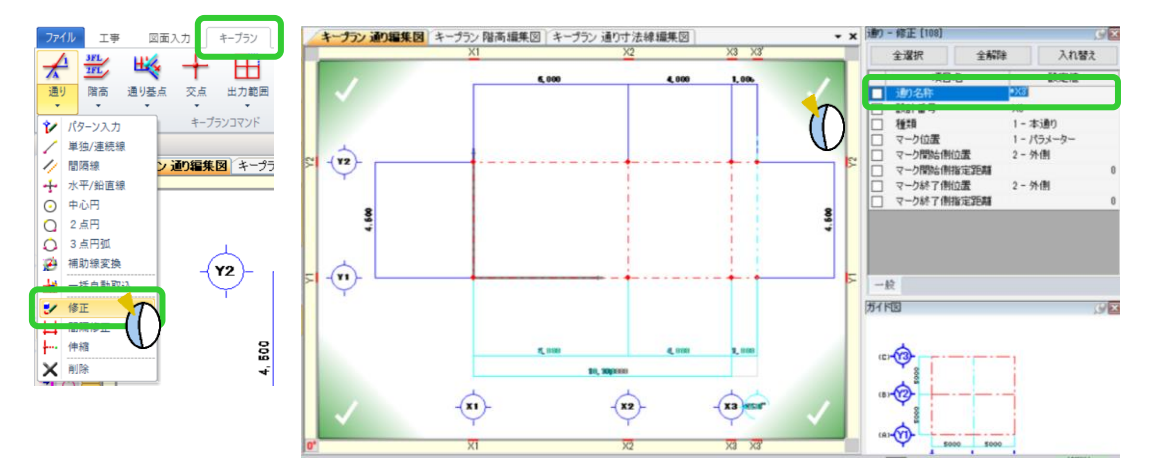

全体の寸法(10,000)と片持ち梁先端の通りまでの寸法(1,000)を分けて作図します。

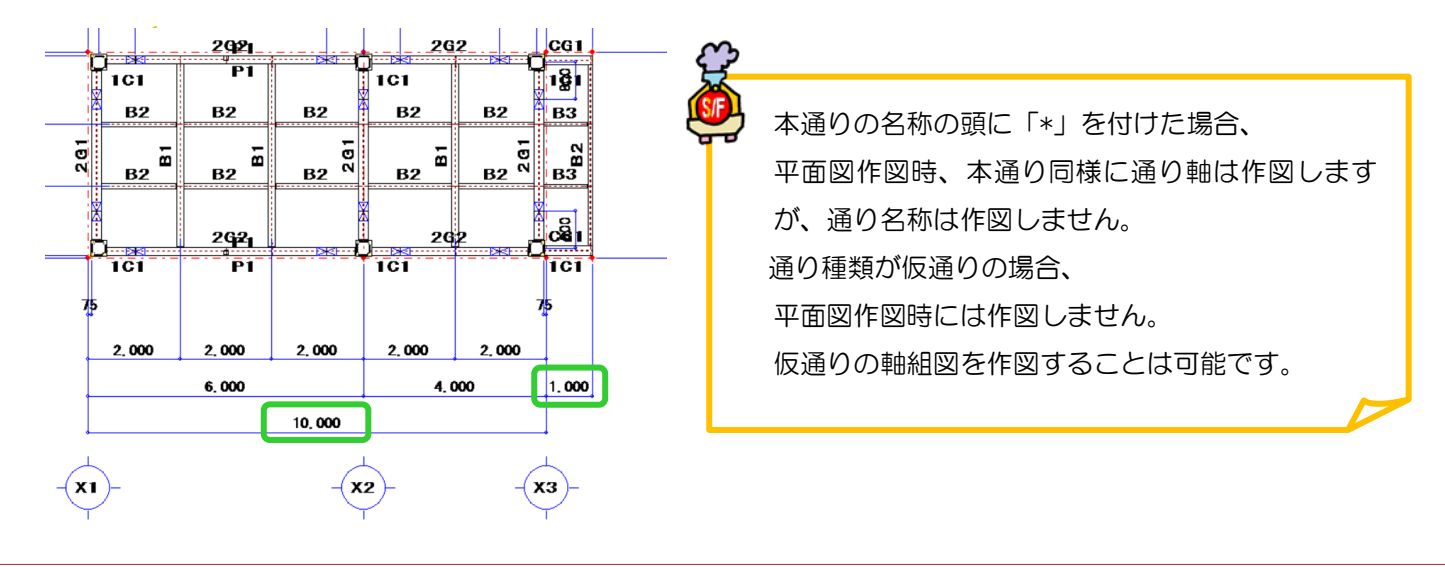